## 臺北市立大學因應新冠肺炎,居家辦公系統與網路操作手冊(Windows10)

計算機與網路中心 博愛校區#8515, #8517 02-23817076 110/5/17

一、必備硬體

甲、安裝 Windows10 之筆電或桌機

乙、讀卡機

二、必備軟體

VPN 連線程式, 安裝 fortiClient VPN (windows 版)

1. 請開啟瀏覽器,輸入網址 <u>https://www.forticlient.com/downloads</u>,如下圖

| C Product Downloads   Fortinet P × +                       |                                                                                                    |                                                                                                    |                    |                            |         | <b>o</b> –  | o ×     |
|------------------------------------------------------------|----------------------------------------------------------------------------------------------------|----------------------------------------------------------------------------------------------------|--------------------|----------------------------|---------|-------------|---------|
| ← → C   fortinet.com/support/product-downloads             |                                                                                                    |                                                                                                    |                    |                            | 🕸 🖈 🖰 🛆 | Y 🖸 🎭 🖩 🗉 🍐 | * 💿 E   |
| 🗰 應用程式 🧧 問題記錄 🧧 aruba 📒 CISCO 📒 extreme switch 📒 hp switch | 📙 linux 📃 NAS 📒 network 🛄 openvas 📃 se                                                                                                    | oftwave 📃 tools 📒 windows 🤇                                                                                    | 3) 歴史紀錄 🏾 🚔 Chrome | 擴充功能                       |         | - 頁他書題      | 11 開設清算 |
| F <sup>C)</sup> RTINET.                                    |                                                                                                    | Support Train                                                                                                  | ning Resources Pa  | artners Corporate <b>Q</b> |         |             | ĺ       |
|                                                            | ADAPTIVE CLOU                                                                                                    | JD 👼 SECU<br>OPER                                                                                              | RITY<br>ATIONS     | ACCESS                     |         |             |         |
| Product Dov                                                | vnloads                                                                                                    |                                                                                                    |                    |                            |         |             |         |
| FortiOlient                                                | FortiConverter FortiExplorer                                                                                                    | FortiFone Softclient                                                                                           | FortiPlanner       | FortiRecorder              |         |             |         |
|                                                            | Nor<br>Participation<br>Participation | FortiClient 7.0<br>ZTNA Editon<br>EPPI/PT Editon<br>SASE SIA Editon<br>FortiClient EMS<br>FortiClient VPN only | ]                  |                            |         |             |         |
|                                                            |                                                                                                    |                                                                                                    |                    |                            | ۵       | 有什么我能帮助您的吗? |         |

2. 向下捲動畫面

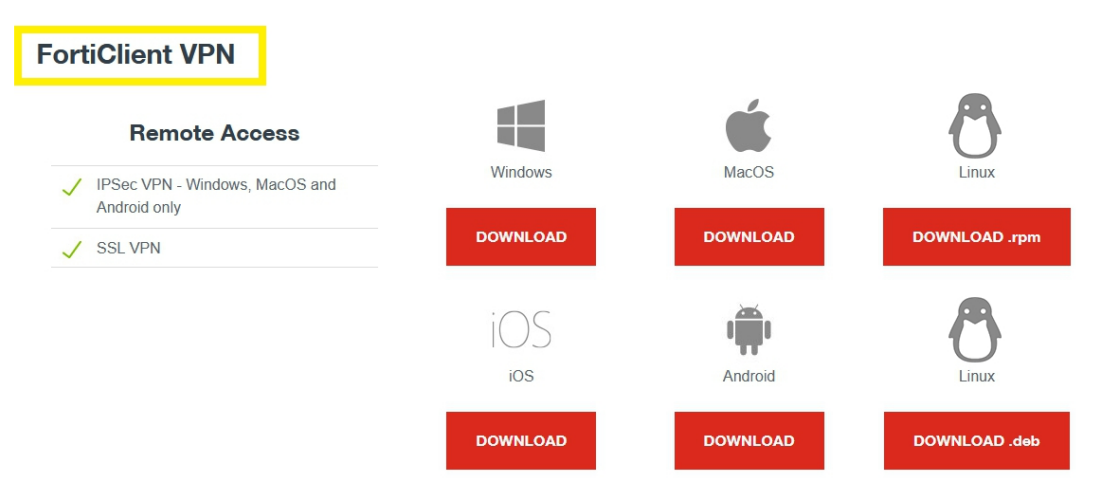

請依電腦的作業系統分別下載不同的程式

3. 下載後請執行,如下圖,先勾選左下方黃框的 "Yes, I have read and accept the",再按下另一黃

框處的 "Next"

| FortiClient VPN Setup                                                                                                    |      |       | ×  |
|----------------------------------------------------------------------------------------------------|------|-------|----|
| Welcome to the FortiClient VPN Setup Wiz                                                                                   | ard  |       |    |
| The Setup Wizard will install FortiClient VPN on your computer. Click Next<br>continue or Cancel to exit the Setup Wizard. | t to |       |    |
|                                                                                                    |      |       |    |
|                                                                                                    |      |       |    |
|                                                                                                    |      |       |    |
|                                                                                                    |      |       |    |
| s, I have read and accept the License Agreement Next                                                                       |      | Cance | el |

4. 如下圖,選擇目的地資料夾的部分不需修改,所以直接按黃框處的 Next 即可

| 🕷 FortiClient VPN Setup                                                       |                         | _        |        |
|-------------------------------------------------------------------------------|-------------------------|----------|--------|
| <b>Destination Folder</b><br>Click Next to install to the default folder or c | lick Change to choose a | another. |        |
| Install FortiClient VPN to:                                                   |                         |          |        |
| C:\Program Files\Fortinet\FortiClient\<br>Change                              |                         |          |        |
| [                                                                             | Back Ne                 | xt       | Cancel |

5. 之後再按 Install 開始安裝

| 🛃 FortiClient VPN Setup                                                         |                                            |                    |          |      | $\times$ |
|---------------------------------------------------------------------------------|--------------------------------------------|--------------------|----------|------|----------|
| Ready to install FortiClient V                                                  | 'PN                                        |                    |          |      |          |
| Click Install to begin the installatio<br>installation settings. Click Cancel t | n. Click Back to rev<br>o exit the wizard. | view or change any | y of you | ur   |          |
|                                                                                 |                                            |                    |          |      |          |
|                                                                                 |                                            |                    |          |      |          |
|                                                                                 | Back                                       | Install            |          | Cano | el       |

# 6. 安裝完成後如下圖,按黃框處完成

| 🛃 FortiClient VPN Setup                       |          | · ·      |      | ×  |
|-----------------------------------------------|----------|----------|------|----|
| Completed the FortiClient                     | VPN Setu | p Wizard |      |    |
| Click the Finish button to exit the Setup Wiz | ard.     |          |      |    |
|                                               |          |          |      |    |
|                                               |          |          |      |    |
|                                               |          |          |      |    |
|                                               |          |          |      |    |
|                                               | Back     | Finish   | Cano | el |

7. 之後桌面會多出 FortiClient VPN 的捷徑圖示(如下圖),請點選執行

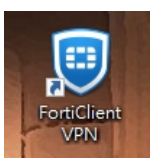

8. 執行畫面如下圖,先勾選黃框處選方塊,再按下綠框處的"laccept "按鍵

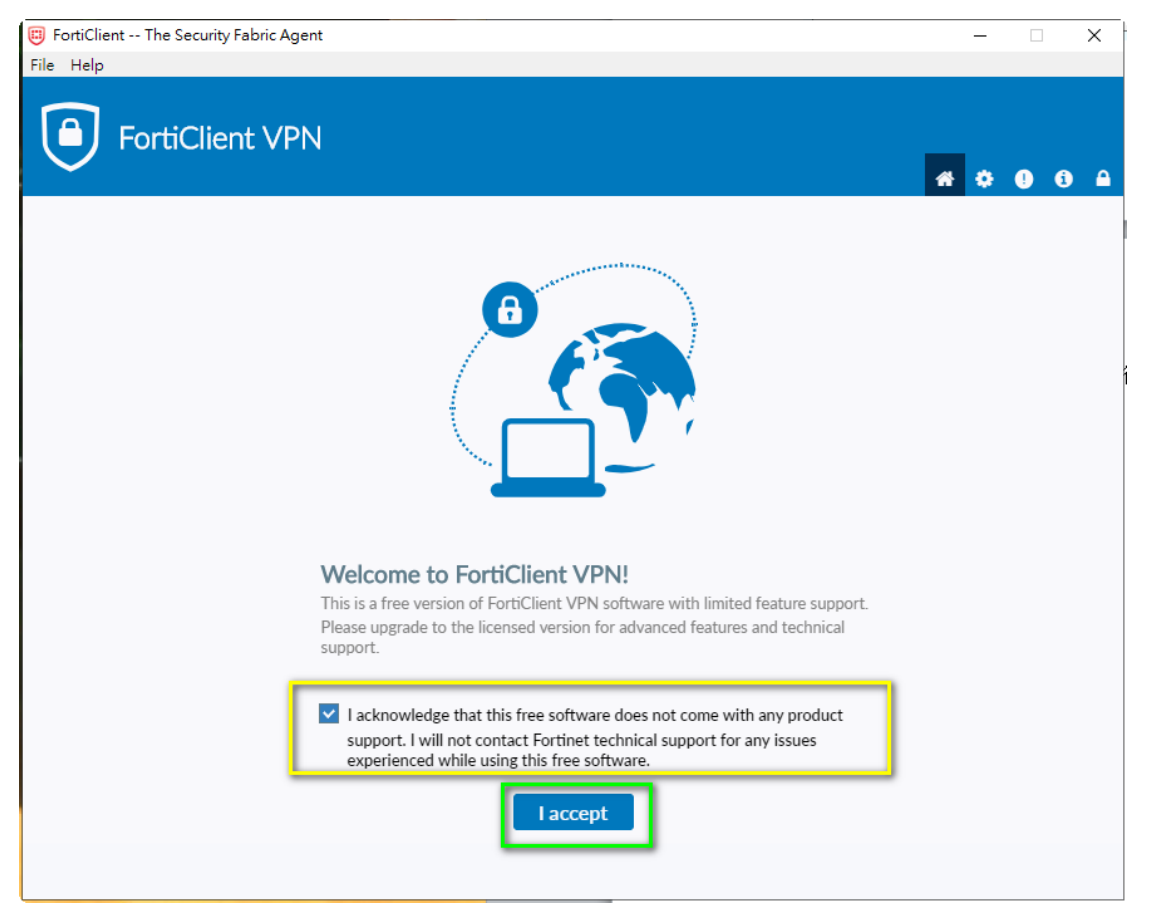

9. 之後點選黃框處的"配置 VPN " (如下圖)

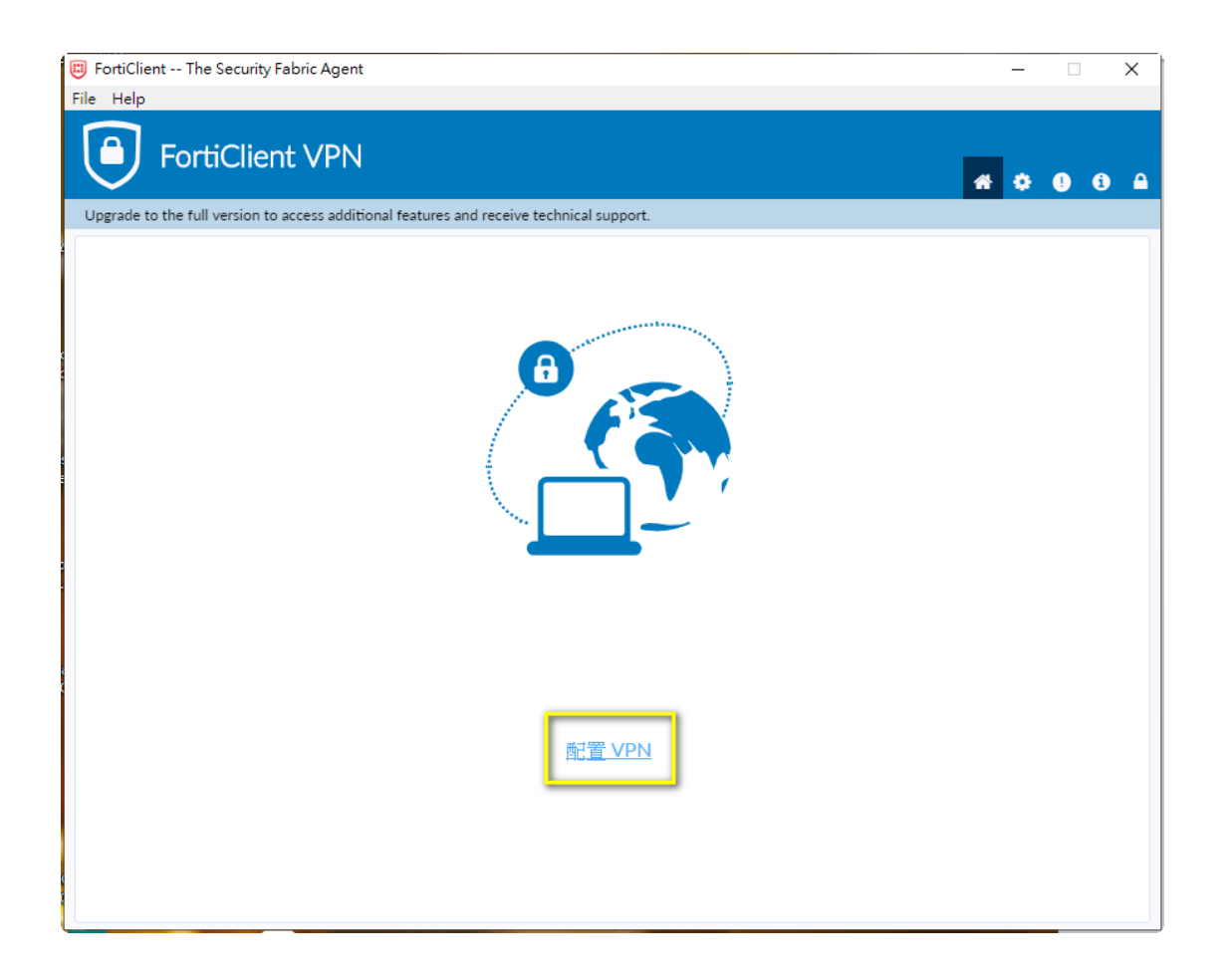

10. 配置畫面如下圖,其中圖上黃框處請務必依下列說明輸入,全部輸入完成後再按綠框處的"保存

| FortiClient                    |                              |                                                                                                    |   |     |         |  |
|--------------------------------|------------------------------|----------------------------------------------------------------------------------------------------|---|-----|---------|--|
| 文件 幇助                          |                              |                                                                                                    |   |     |         |  |
| FortiClier                     | nt VPN                       |                                                                                                    |   | * 0 | () () A |  |
| Upgrade to the full version to | access additional features a | and receive technical support.                                                                       |   |     |         |  |
|                                | 新 <b>VPN</b> 連接              | SSL-VPN IPsec VPN XML                                                                                |   |     |         |  |
|                                | 連接名<br>描述                    | UTvpn                                                                                                |   |     |         |  |
|                                | 遠程網關                         | 163.21.235.247<br>◆Add Remote Gateway<br>✓ 自定義端口 10443<br>Fnable Single Sign On (SSO) for VPN Tunnel | × |     |         |  |
|                                | 客戶端証書                        | <ul> <li>▲ ▼</li> <li>▲ ▼</li> <li>● 登錄時提示 ● 保存登錄名</li> </ul>                                        |   |     |         |  |
|                                |                              | 取演    保存                                                                                             |   |     |         |  |
|                                |                              |                                                                                                    |   |     |         |  |
|                                |                              |                                                                                                    |   |     |         |  |
|                                |                              |                                                                                                    |   |     |         |  |
|                                |                              |                                                                                                    |   |     |         |  |

連接名 一定要輸入,這是多個 VPN 時識別用的,可以隨意輸入
遠程網關 請輸入 163.21.235.247
自訂義端口 一定要勾選,然後後方方框處輸入 10443
認証 選"登錄時提示" "

 11. 之後畫面如下圖,請在黃框處"用戶名 "欄位輸入校務系統帳號,黃框處"密碼 "欄位輸入校務 系統密碼,在按綠框處的"連接 ",有時在連接到 40%左右時候彈出視窗如下頁圖 2 及圖 3,請 選擇"是 "

| FortiClient The Security Fabric Ag      | gent                   |                            |   | - |   | > | × |
|-----------------------------------------|------------------------|----------------------------|---|---|---|---|---|
| FortiClient VP                          | PN                     |                            | * | ٠ | • | i | ₽ |
| Upgrade to the full version to access a | dditional features and | receive technical support. |   |   |   |   |   |
|                                         |                        |                            |   |   |   |   |   |
|                                         | VPN 名稱                 | UTVPN •                    |   |   |   |   |   |
|                                         | 用戶名                    |                            |   |   |   |   |   |
|                                         | 密碼                     |                            |   |   |   |   |   |
|                                         |                        | 連接                         |   |   |   |   |   |
|                                         |                        |                            |   |   |   |   |   |

| 文作 解助<br>FortiClient VPN                                                           |                               | * ¢ 0 6 A               |
|------------------------------------------------------------------------------------|-------------------------------|-------------------------|
| Upgrade to the full version to access additional features a<br>VPN 名稱<br>用戶名<br>密碼 | nd receive technical support. |                         |
| o 🖻 🔒 🛋 🖧                                                                          |                               | <b>?</b> ^ <i>(c.</i> = |

| B FortiClient                                                                            | - 🗆 X     |
|------------------------------------------------------------------------------------------|-----------|
| 文件 幫助                                                                                    |           |
| FortiClient VPN                                                                          | • • • • • |
| Upgrade to the full version to access additional features and receive technical support. |           |
|                                                                                          |           |
| 安全性警訊                                                                                    |           |
| 這個網頁需要安全連線,也就是要經過伺服器驗證。                                                                  |           |
| 這個網站的憑證簽發者未被信任或不明,要繼續?                                                                   |           |
| 是(Y) 否(N) 檢視憑證(V) 其他資訊(M)                                                                |           |
| 用戶名                                                                                      |           |
| 密碼                                                                                       |           |
| 中斷連接                                                                                     |           |
|                                                                                          | 圖 3       |

 連線時畫面如下圖,此時即可開啟遠端桌面連線連至辦公室的電腦,如果不需要連線時請按黃框 處的"中斷連線"

| 🕮 FortiClient The Security Fabric Agent                                                  |   | - |   | × |
|------------------------------------------------------------------------------------------|---|---|---|---|
| File Help                                                                                |   |   |   |   |
| FortiClient VPN                                                                          | * | ٠ | • |   |
| Upgrade to the full version to access additional features and receive technical support. |   |   |   |   |
| VPN已連接                                                                                   |   |   |   |   |
| <b></b>                                                                                  |   |   |   |   |
| VPN 名稱 UTVPN                                                                             |   |   |   |   |
| IP 地址 10.200.201.1                                                                       |   |   |   |   |
| 用戶名                                                                                      |   |   |   |   |
| 連接時間 00:00:03                                                                            |   |   |   |   |
| 近代子師動 10.74 KB<br>務従字師動 20.81 KB                                                         |   |   |   |   |
| 中斷連接                                                                                     |   |   |   |   |
|                                                                                          |   |   |   |   |

新公文系統安裝

i. 連線 VPN 後 請至 <u>http://163.21.236.129/公文系統/</u>下載 jre-8u251-windows-i586.exe

0 🔏 163.21.236.129/公文系統/

| Name .extension                   | Size     | Timestamp             | Hits |
|-----------------------------------|----------|-----------------------|------|
| 🔲 圆 2018新公文系統                     | 2.3 MB   | 2019/8/28 上午 10:01:31 | 130  |
| add-doc-hosts.zip                 | 290B     | 2021/4/12 下午 05:23:25 | 53   |
| 🗆 📟 Chrome Set.exe                | 258.2 KB | 2018/7/11 下午 12:29:00 | 4    |
| 🔲 🚳 gov.taipei.bat                | 132B     | 2021/4/13 上午 11:46:34 | 183  |
| □ III HiCOS_Client_328版本.zip      | 15.1 MB  | 2021/5/13 上午 10:46:34 | 0    |
| JAVA.bat                          | 1.3 KB   | 2018/7/18 下午 02:59:07 | 5    |
| 🔲 🛓 jre-8u251-windows-i586.exe    | 65.5 MB  | 2020/6/5 下午 04:04:13  | 0    |
| 🔲 🖆 jre-8u251-windows-x64.exe     | 73.7 MB  | 2020/6/5 下午 04:04:19  | 1    |
| □ I 新公文系統設定.docx                  | 996.7 KB | 2018/6/25 下午 02:26:36 | 2    |
| 🔲 🚆 新版簽章元件(正式機關版)v5.5-2.0.8.5.exe | 74.3 MB  | 2021/5/6 下午 12:20:20  | 1    |

點擊下載的檔案 jre-8u251-windows-i586.exe 安裝

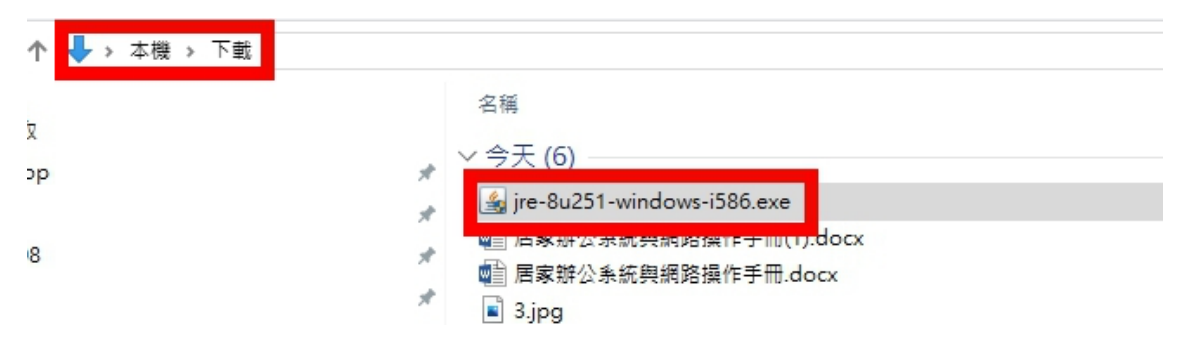

| <sub>使用者帳戶控制</sub><br>您是否要允許此 App 變            | ×<br>更您的裝置? |  |  |
|------------------------------------------------|-------------|--|--|
| Java SE Runtime En                             | vironment   |  |  |
| 已驗證的發行者: Oracle America, Inc.<br>檔案來源: 此電腦上的硬碟 |             |  |  |
| 顯示更多詳細資料                                       |             |  |  |
| 是                                              | 否           |  |  |
|                                                |             |  |  |

| Java 安裝 – 歡迎使用                                                                                                    | _    |           | $\times$              |
|----------------------------------------------------------------------------------------------------|------|-----------|-----------------------|
|                                                                                                    |      |           |                       |
| 歡迎使用 Java - 更新授權條款                                                                                                    |      |           |                       |
| 此版本軟體的授權條款已經變更。<br>更新授權合約<br>此版本的 Java Runtime 僅授權在個人 (非商業) 桌上型電腦與膝上型電腦上使<br>若要將此軟體用於商業方面,需要向 Oracle 或軟體廠商取得個別授權。<br>按一下「安裝」即代表接受授權合約並會立即開始安裝 Java,或按一下「移除」以解除安<br>安裝過程中不會收集任何個人資訊。 <u>我們所收集資訊的詳細資訊</u> | 用。   | b) Java ∘ |                       |
| □ 變更目的地資料夾 □ 要求                                                                                                    |      | 移除(R)     |                       |
| Java 安裝 - 完成                                                                                                    | _    |           | ×                     |
|                                                                                                    |      |           | 7                     |
| ✔ 您已經成功安裝 Java                                                                                                    |      |           |                       |
| 系統將會在有可用的 Java 更新時提示您 ◎ 請一律安裝更新以獲得最新的效能興安全;<br>更新設定值的更多資訊                                                                                                    | 增強功能 | •         | 3<br>9<br>8<br>8<br>1 |
|                                                                                                    |      | 關閉(C)     |                       |

(安裝後請勿執行 Java 更新程式超過 251 版本) 點選設定 Java 至 Java 控制面板.

|             | J<br>Java<br>新進<br>新進<br>新進<br>新進<br>新進<br>基記<br>Java<br>監記<br>Java<br>監記<br>基記<br>基記<br>基記<br>基記<br>基記<br>基記<br>基記<br>基記<br>基記<br>基 |
|-------------|----------------------------------------------------------------------------------------------------|
| 8           | K                                                                                                    |
| Ľ           |                                                                                                    |
| 5           |                                                                                                    |
| ු<br>ආ<br>ප | M                                                                                                    |
|             |                                                                                                    |

在點選安全,點編輯網站清單,在位置處輸入『https://doc.gov.taipei』在點確定

| 🛃 Java 控制面板                               | _      |            | $\times$ |        |              |
|-------------------------------------------|--------|------------|----------|--------|--------------|
| 一般 更新 Java <mark>安全</mark> 進階             |        |            |          |        |              |
| ☑ 為瀏覽器及 Web Start 應用程式啟用 Java 內容(E)       |        |            |          |        |              |
|                                           |        |            |          |        |              |
| 應用程式的安全層次不在「例外網站」清單中                      |        |            |          |        |              |
| ○非常高(\)                                   |        |            |          |        |              |
| 允許執行信任授權單位憑證識別的 Java 應用程式,且此憑證必           | 須驗證為未搬 | 鏑。         |          |        |              |
| ● 高(田)                                    |        |            |          |        |              |
| 允許執行信任授權單位憑證識別的 Java 應用程式,即使無法驗           | 證此憑證的攪 | 銷狀態力       | F        |        |              |
| Z0.*                                      |        |            |          |        |              |
|                                           |        |            |          |        |              |
| 例外網站清單                                    |        |            |          |        |              |
| 從下列網站啟動的應用程式將能夠在適當的安全提示顯示之後執<br>按一下編輯網站清單 | 行。     |            |          |        |              |
| 將項目新增至此清單.                                | 編輯網    | 沾清單(S)     |          |        |              |
|                                           |        |            |          |        |              |
| 回復安全提示(                                   | (R) 管理 | [憑證(M)     |          |        |              |
|                                           |        |            |          |        |              |
|                                           |        |            |          |        |              |
|                                           |        |            | _        |        |              |
| 確定                                        | 取消     | 套用         | (A)      |        |              |
|                                           |        |            |          |        |              |
| 例外網站海車                                    |        |            |          |        | ~            |
| ,<br>從下列網站啟動的應用程式將能夠在適當的安全提               | 示顯示之後  | <b>参執行</b> | •        |        |              |
| 6                                         |        |            |          |        |              |
| 1                                         |        |            |          |        |              |
| , ttps://doc.gov.taipei                   |        |            |          |        |              |
|                                           |        |            |          |        |              |
|                                           |        |            |          |        |              |
|                                           |        |            |          |        |              |
|                                           |        |            |          |        |              |
| D                                         |        |            |          |        |              |
| i l                                       |        |            |          |        |              |
| L                                         |        |            | 新        | 曾(A)   | 移除(R)        |
| □ □ □ □ □ □ □ □ □ □ □ □ □ □ □ □ □ □ □     | 全風險。   |            | 4212     | - (**) | 1744-1474-24 |
| ₩ 建議您儘可能使用 HTTPS 網站。                      |        |            |          |        |              |
|                                           |        |            |          |        |              |
|                                           |        |            |          | 確定     | 取消           |

完成後確認例外網站清單內有資料後點確定退出.

| 🛓 Ja         | va 控制                     | 间面板                  |               |                                          | _     |        | $\times$ |
|--------------|---------------------------|----------------------|---------------|------------------------------------------|-------|--------|----------|
| 一般           | 更新                        | Java                 | 安全            | 進階                                       |       |        |          |
| Ø.≹          | 瀏覽器                       | ₿及 ₩                 | eb Start      | 應用程式散用 Java 內容(E)                        |       |        |          |
| 應用           | 1程式的                      | 安全                   | 層次不           | E「例外網站」清單中                               |       |        |          |
| 0            | 非常高<br>允許執                | ā(V)<br>執行信          | 任授權           | 單位憑證識別的 Java 應用程式,且此憑證必須                 | 「驗證為未 | 、撤銷。   |          |
| ۲            | 高(H)<br>允許韓<br>然。         | 执行信                  | 任授權           | 單位憑證識別的 Java 應用程式,即使無法驗證                 | 計過證的  | 謝銷狀態   | 亦        |
| )<br>例夕<br>行 | ト網站決<br>始下列編<br>ttps://do | 导單<br>問站取<br>c.gov.1 | 動的應<br>baipei | 用程式將能夠在遍當的安全提示顯示之後執行<br>《<br>、<br>、<br>、 | 編輯    | 網站清單(2 | )        |
|              |                           |                      |               | <b>羽</b> 示裴全安新回                          | ) 1   | 管理憑證(M | )        |
|              |                           |                      |               | 確定                                       | 取消    | 套用     | Ħ(A)     |

## ii. 安裝簽章元件

請至 <u>http://163.21.236.129/公文系統/</u>下載 新版簽章元件(正式機關版)v5.5-2.0.8.5.exe

🗊 🔏 163.21.236.129/公文系統/

| Name .extension                   | Size     | Times       |
|-----------------------------------|----------|-------------|
| 🔲 🌀 2018新公文条統                     | 2.3 MB   | 2019/8/28上  |
| 🗖 🎒 add-doc-hosts.zip             | 290B     | 2021/4/12 下 |
| Chrome Set.exe                    | 258.2 KB | 2018/7/11 下 |
| gov.taipei.bat                    | 132B     | 2021/4/13上  |
| □ III HiCOS_Client_328版本.zip      | 15.1 MB  | 2021/5/13上  |
| JAVA.bat                          | 1.3 KB   | 2018/7/18下  |
| ☐ 🎒 jre-8u251-windows-i586.exe    | 65.5 MB  | 2020/6/5 下  |
| ☐ 🖆 jre-8u251-windows-x64.exe     | 73.7 MB  | 2020/6/5 下  |
| □ E 新公文系統設定.docx                  | 996.7 KB | 2018/6/25 下 |
| □ 🚆 新版簽章元件(正式機關版)v5.5-2.0.8.5.exe | 74.3 MB  | 2021/5/6 下  |

點擊下載的檔案,安裝新版簽章元件(安裝完成時會自動關閉程式)

| ← → ~ ↑ 🕹 > 本機 > 下載    |                                                                                             |
|------------------------|---------------------------------------------------------------------------------------------|
| ✓ ≱ 快速存取               | 名稱<br>✓ 今天 (15)                                                                             |
|                        | 🚆 新版簽章元件(正式機關版)v5.5-2.0.8.5.exe                                                             |
| <mark>  </mark> 202008 | <ul> <li>1620888996731.jpg</li> <li>1620888574025.jpg</li> <li>1620888348609.jpg</li> </ul> |

### iii. 安裝 HiCOS 卡片管理工具

請至 <u>http://163.21.236.129/公文系統/</u>下載 HiCOS\_Client\_328.exe

| ◎ 🔏 163.21.236.129/公文系統/          |          |
|-----------------------------------|----------|
|                                   |          |
| Name .extension                   | Size     |
| 2018新公文系統                         | 2.3 MB   |
| add-doc-hosts.zip                 | 290B     |
| Chrome Set.exe                    | 258.2 KB |
| gov.taipei.bat                    | 132B     |
| HiCOS_Client_328.exe              | 15.3 MB  |
| JAVA.bat                          | 1.3 KB   |
| ☐ 🎒 jre-8u251-windows-i586.exe    | 65.5 MB  |
| ☐ 🖆 jre-8u251-windows-x64.exe     | 73.7 MB  |
| □ = 新公文系統設定.docx                  | 996.7 KB |
| 🔲 🚆 新版簽章元件(正式機關版)v5.5-2.0.8.5.exe | 74.3 MB  |

點擊下載的檔案,安裝 HiCOS\_Client\_328(安裝完成後請先點離開,不要重啟)

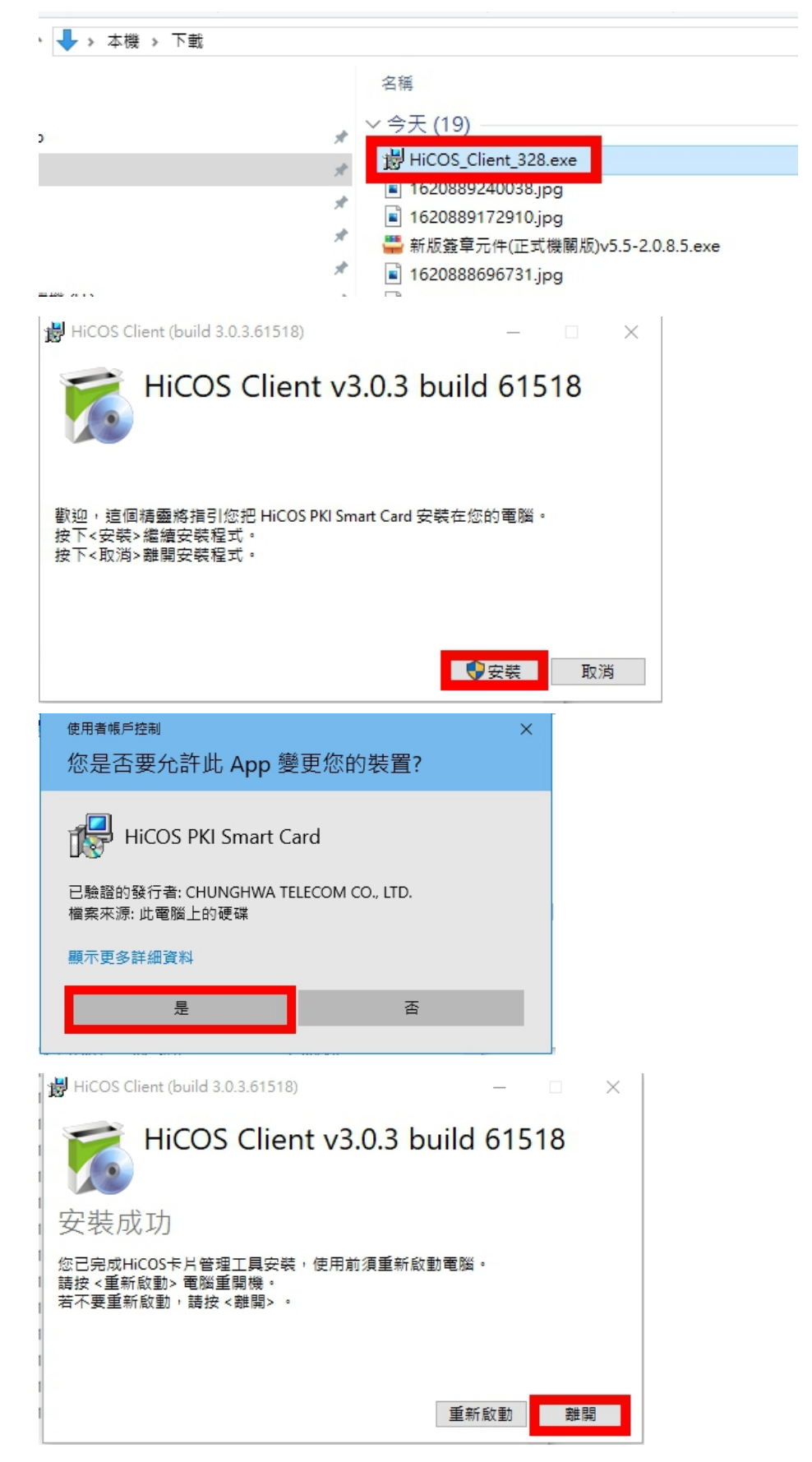

iv. 安裝 JAVA.bat 與 Chrome Set.exe 請至 <u>http://163.21.236.129/公文系統/</u>下載 JAVA.bat 與 Chrome Set.exe gov.taipei.bat

| ◎ 🔏 163.21.236.129/公文系統/ |                                   |          |                       |      |  |  |  |  |  |
|--------------------------|-----------------------------------|----------|-----------------------|------|--|--|--|--|--|
| I                        | Name .extension                   | Size     | Timestamp             | Hits |  |  |  |  |  |
|                          | 🔲 💿 2018新公文系統                     | 2.3 MB   | 2019/8/28 上午 10:01:31 | 142  |  |  |  |  |  |
|                          | add-doc-hosts.zip                 | 290B     | 2021/4/12 下午 05:23:25 | 76   |  |  |  |  |  |
|                          | 🗆 📟 Chrome Set.exe                | 258.2 KB | 2018/7/11 下午 12:29:00 | 110  |  |  |  |  |  |
|                          | gov.taipei.bat                    | 132B     | 2021/4/13 上午 11:46:34 | 204  |  |  |  |  |  |
|                          | HiCOS Client 328.exe              | 15.3 MB  | 2020/7/21 下午 04:15:36 | 105  |  |  |  |  |  |
|                          | JAVA.bat                          | 1.3 KB   | 2018/7/18 下午 02:59:07 | 110  |  |  |  |  |  |
| [                        | ☐ 🖆 jre-8u251-windows-i586.exe    | 65.5 MB  | 2020/6/5 下午 04:04:13  | 122  |  |  |  |  |  |
|                          | ☐ 🖆 jre-8u251-windows-x64.exe     | 73.7 MB  | 2020/6/5 下午 04:04:19  | 2    |  |  |  |  |  |
|                          | □ E 新公文系統設定.docx                  | 996.7 KB | 2018/6/25 下午 02:26:36 | 6    |  |  |  |  |  |
|                          | 🔲 🚆 新版簽章元件(正式機關版)v5.5-2.0.8.5.exe | 74.3 MB  | 2021/5/6 下午 12:20:20  | 149  |  |  |  |  |  |

v. 在下載的檔案上點滑鼠右鍵,在點以系統管理員的身分執行,安裝 JAVA.bat (安裝完成時 會自動關閉程式)

在下載的檔案上點滑鼠右鍵,在點以系統管理員的身分執行,安裝 Chrome Set.exe(安裝時 不會出現任何畫面,會自動完成)

在下載的檔案上點滑鼠右鍵,在點以系統管理員的身分執行,安裝 gov.taipei.bat (安裝時 會出現黑色畫面,請按任意鍵完成安裝)

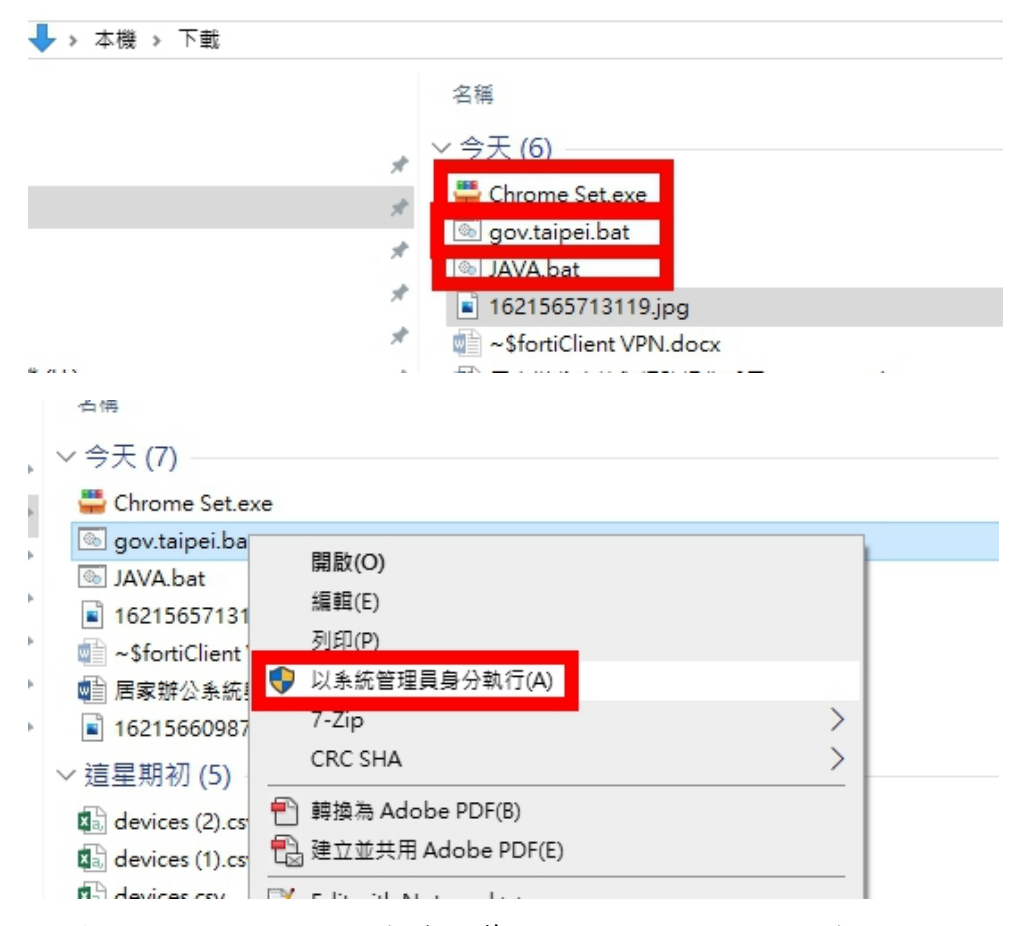

vi. 打開 Google Chrome 1.點選 自訂管理 Google Chrome 2.點選設定

| ×            | +              | v       | -      | ٥      | ×   |
|--------------|----------------|---------|--------|--------|-----|
|              | \$             |         | a 🗯    | all a  | :   |
| ]<br>詞服 🗿 Mo | 新增分員           | Į       |        | Ctrl   | + T |
|              | 新増視窗           | ā       |        | Ctrl · | + M |
|              | 新増無郷           | 复式視窗    | Ctrl + | Shift  | + N |
|              | 記錄             |         |        |        | •   |
|              | 下載             |         |        | Ctrl   | + J |
|              | 書鏡             |         |        |        | •   |
|              | 縮放             | - 10    | 00% +  |        | 53  |
|              | 列印             |         |        | Ctrl   | + P |
|              | 投放             |         |        |        |     |
|              | 尋找             |         |        | Ctrl   | + F |
|              | 更多工具           | Į       |        |        | •   |
|              | 編輯             | 剪了      | 複      | 製      | 貼上  |
|              | 設定             |         | )      |        |     |
|              | 說明             |         | -      |        | •   |
|              | 結束             |         |        |        |     |
|              | <b>主 由</b> 貴機構 | <b></b> |        |        |     |

3. 點選左邊的隱私權和安全性 4. 點選網站設定

| 設定        |                |    |        | 授尋設定                                      |     |             |
|-----------|----------------|----|--------|-------------------------------------------|-----|-------------|
| • 你興      | 픽 Google       |    | 隱私權    | 和安全住                                      |     |             |
| 自動        | 前填入            |    | î      | 清除瀏覽資料<br>法除展中記錄、Cookie、仲取業資料             |     | • ;         |
| 安全        | ≧檢查            |    |        |                                           |     |             |
| 😧 隠私      | 山權和安全性         |    | ٩      | Cookie 和其他網站資料<br>已對鎖無痕模式中的第三方 Cookie     |     | *           |
| 🌳 外觀      | Ω <sup>2</sup> |    | 0      | 安全性                                       |     |             |
| Q、 搜尋     | 刺              |    |        | 安全瀏覽功能 (可防鲍不安全的網站) 和其他安全性設定               |     |             |
| ■ 預設      | <u>安瀏覽器</u>    |    | 幸      | 網站設定<br>控管網站可以使用和顯示的資訊 (位置資訊、攝影機和彈出式視窗等等) |     | <b>&gt;</b> |
| し 起始      | 台畫面            |    |        | Privacy Sandbox                           |     |             |
| 進階        |                | •  |        | 試用功能已開啟                                   |     |             |
| 擁在1720年   |                | F2 | 小期     |                                           |     |             |
| 18/0//88  |                |    | 21 820 |                                           |     |             |
| 關於 Chrome | ne             |    | 主題     | ā                                         | [7] | 重設為預設信      |

5. 點選 彈出式視窗與重新導向

| ÷   | 你與 Google                             |                                 |      |   |
|-----|---------------------------------------|---------------------------------|------|---|
| Ê   | 自動填入                                  | 位置<br>使用前詢問我                    |      | • |
| 0   | 安全檢查                                  |                                 |      |   |
| 0   | 隱私權和安全性                               | 攝影機<br>使用前詢問我                   |      | • |
| ۲   | 外観                                    |                                 |      |   |
| Q   | 授尋引擎                                  | 發兒風<br>使用前詢問我                   |      | • |
|     | 預設測覽器                                 | 通知<br>傳送前詢問我                    |      | ŀ |
| 進階  | A A A A A A A A A A A A A A A A A A A | 諸景同步處理<br>允許最近關閉的網站完成資料4        | 發作業  | × |
| 摘充现 | 74E 🖸                                 | 權限                              |      | ~ |
| 關於  | Chrome                                | ţ                               |      |   |
|     |                                       | Cookie 和網站資料<br>已封鎖無痕模式中的第三方 Co | ikie | ŀ |
|     |                                       | JavaScript<br>允許                |      | × |
|     |                                       | 圖片<br>全部顯示                      |      | • |
|     |                                       | 弾出式視窗與重新導向<br>允許                |      | × |
|     |                                       | 内容設定                            |      | ~ |
|     |                                       |                                 |      |   |
|     |                                       |                                 |      |   |
|     |                                       |                                 |      |   |

#### 6. 點選右手邊圖示 將 已封鎖 (建議) 改為 允許

| 設定 | :         | Q. 授导裁定                |    |
|----|-----------|------------------------|----|
| •  | 你與 Google | ← 彈出式視室與重新導向     Q. 投尋 |    |
| Ê  | 自動填入      |                        |    |
| ۲  | 安全檢查      | 允許                     |    |
| 0  | 陽私權和安全性   | 封鎖                     | 新増 |
| ۲  | 外觀        |                        |    |
| Q  | 搜尋引擎      | 未新理任问詞如                |    |

vii. 以上步驟完成後,請重新開機.重開之後連線 VPN 及可使用公文系統 公文系統網址 https://doc.gov.taipei/tcqb/

乙、新版校務系統後台

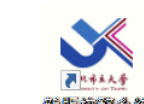

- i. 桌面程式
- ii. 自行安裝校務系統後台程式
  - 1. 先進行 VPN 連線
  - 2. http://163.21.236.129/
  - 3. 下載"北市大校務安裝檔 PB2017\_新機安裝.msi"
  - 4. 安裝後執行
- 三、可直接於家中網路使用的系統(不需要 VPN 連線)

甲、校務系統前台(網頁)

乙、ee class 數位學習平台

- 丙、 學校首頁
- 四、需要使用 VPN 連線的系統與共用資料夾
  - 甲、WebITR(人事差勤系統)
  - 乙、新公文系統
  - 丙、會計系統
  - 丁、校務系統後台
  - 戊、S槽
  - 己、各單位共用資料夾
- 五、連線 VPN

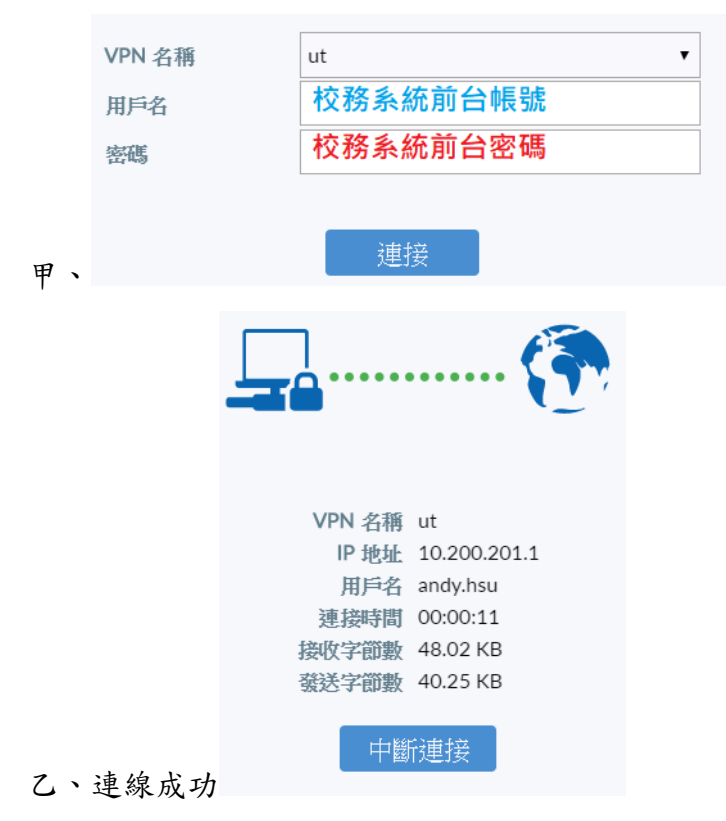

- 六、使用 WebITR(人事差勤系統)、新公文系統、會計系統、校務系統後台 VPN 連線後,開啟瀏覽器或後台程式均可直接使用
- 七、使用S槽、各單位共用資料夾

甲、左下角『放大鏡』

.....

| £                             |                           |   |
|-------------------------------|---------------------------|---|
| ♀ \\210.71.24.95(或其他資料夾之IP地址) |                           |   |
| 🖷 🔎 茸 📙 🎫 🧖 北- 🚥              |                           |   |
|                               |                           |   |
|                               | Windows 安全性               |   |
|                               | 輸入網路認證                    |   |
|                               | 請輸入您的認證來連線到: 210.71.24.95 |   |
|                               | utaipei\校務系統帳號            | × |
| 乙、帳號:utaipei\校務系統前台帳號         | 密碼                        |   |
| • • • • • • • • • •           |                           |   |

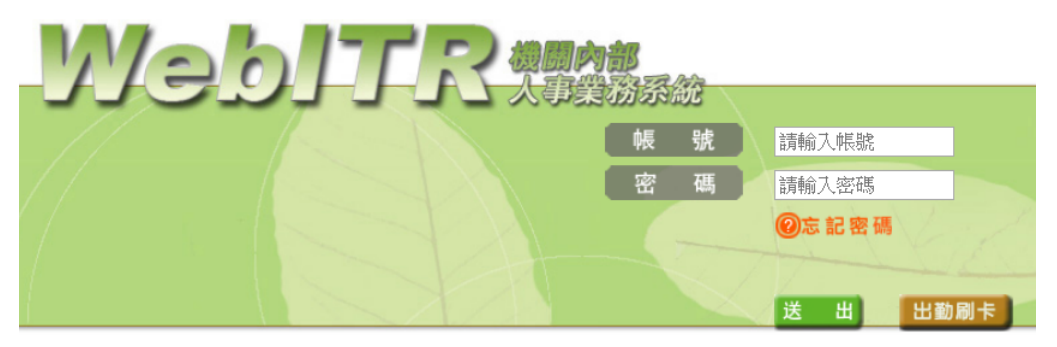

2021/5 居家上班打卡作業請依人事室最新公告為主